# **How to Book A Ride Online**

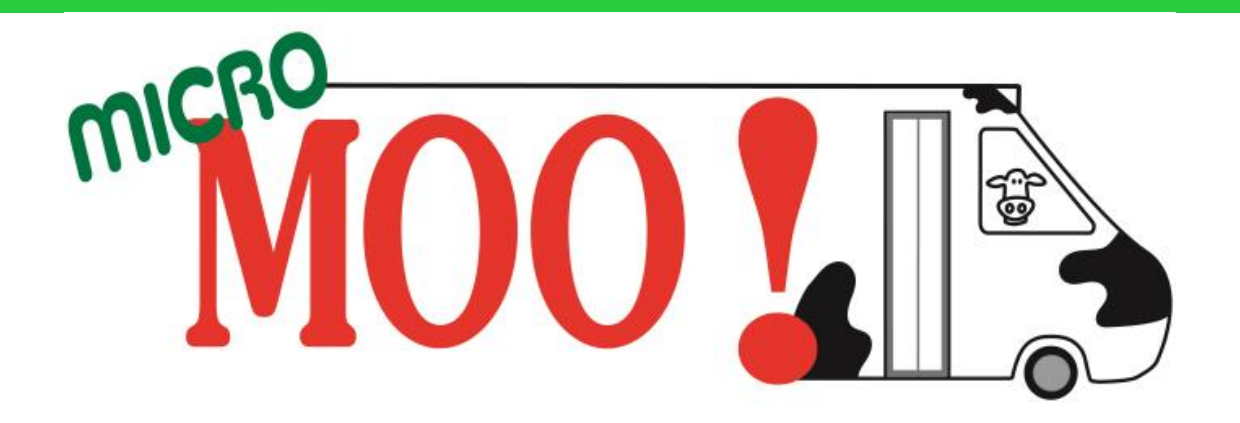

| $\leftrightarrow$ $\rightarrow$ C $\triangleq$ cp-micromoo.qryde.net/cp/ |               |                                                                               |                                 | 🖻 🛧 🗖 (S) 🗄                                                    |
|--------------------------------------------------------------------------|---------------|-------------------------------------------------------------------------------|---------------------------------|----------------------------------------------------------------|
| MICROMOO                                                                 |               |                                                                               |                                 | Login                                                          |
|                                                                          |               | Log In X                                                                      |                                 |                                                                |
| Pickup                                                                   | Destination   | When Login ID<br>User ID<br>Password<br>* Password                            | D?<br>Pickup Date               | Additional Information –                                       |
| From Address                                                             | To Address    | Need help logging in?                                                         |                                 |                                                                |
|                                                                          |               | Let's Go!<br>Register                                                         | C Recurring                     | Book Trip                                                      |
|                                                                          |               | Mobilizing the world.<br>One community at a time.                             | Dis<br>Me<br>Po                 | cover<br>mber<br>ortal                                         |
| 1. Open the following URL -<br>https://cp-micromoo.qryde.co              | om/cp         |                                                                               |                                 |                                                                |
|                                                                          | Powered by QR | Ryde, Copyright © QRyde Corp, Patent Pending, All rights reserved. Version (B | leta): 1.0.0.49d   Web Browsers | A- A A+                                                        |
| 67°F Mostly clear                                                        | Q Sear        | rch 🔲 🗩 🍋 🍋 🔘 🤇                                                               | ) 💵 💵 👺                         | へ ENG 奈 �� <b>1</b> 0:13<br>N 奈 �� <b>1</b> 0:13<br>04-01-2023 |

| C p-micromoo.dryde.net/d                                                            | срл                                                                                  |                                                                                                    |                                               |                            |                                               |
|-------------------------------------------------------------------------------------|--------------------------------------------------------------------------------------|----------------------------------------------------------------------------------------------------|-----------------------------------------------|----------------------------|-----------------------------------------------|
| MICROMOO<br>Member Portal                                                           |                                                                                      | Log In X                                                                                                    |                                               |                            | Login                                         |
| Pickup<br>From Address                                                              | Destination         To Address                                                       | Wheil Login ID<br>User ID<br>Password<br>* Password<br>Need help logging in?<br>Let's Go!<br>Register                                                  | Pickup Date Pickup Date Pickup Date Recurring |                            | Additional Information -<br>Book Trip         |
|                                                                                     |                                                                                      | Mobilizing the world.<br>One community at a time.                                                                                                    |                                               | Discove<br>Membe<br>Portal | r                                             |
| 2. Click on "Register", to<br>registered on Rydelog). E<br>before booking trip from | o register on the cor<br>But it is mandatory f<br>n Consumer Portal<br>Powered by QR | nsumer portal, (can be already<br>for Rider to register themselves<br>yde, Copyright © QRyde Corp, Patent Pending, All rights reserved. Version (Beta) | : 1.0.0.49d   Web Browsers                    |                            | A- A A+                                       |
| 67°F<br>Mostly clear                                                                | Q Sear                                                                               | ch 🗖 💿 📮 💽 🚳 🛅 🍞 💆                                                                                                    | vi 🗴 📴                                        |                            | へ ENG 奈 (小)) 価 10:13<br>N 奈 (小)) 価 04-01-2023 |

| ← → C                     |             |                            |                  |           | 🖻 ☆ 🔲 🔕 :                                    |
|---------------------------|-------------|----------------------------|------------------|-----------|----------------------------------------------|
| MICROMOO<br>Member Portal |             |                            |                  |           | Login                                        |
|                           |             | Consume                    | r Registration   | *         |                                              |
|                           |             | First Name                 | Last Name        |           |                                              |
| Pickup                    | Destinatio  | First Name                 | Last Name        | Date      |                                              |
|                           | Destinution | Date of Birth              | Email ID         | Duto      | Additional Information                       |
| From Address              | Io Addre    | <b>1</b> (DOB (MM/DD/YYYY) | Email            | Ip Date   |                                              |
|                           |             |                            |                  | €         | Book Trip                                    |
|                           |             | Contact Number             |                  | J         |                                              |
|                           |             | Contact Number             | Wheel Chair      |           |                                              |
|                           |             |                            |                  |           |                                              |
|                           |             | Home Address               |                  |           |                                              |
|                           |             | User ID                    | ٥                |           | Discover                                     |
|                           |             | User ID                    | v                | , i       | Portal                                       |
|                           |             | Password                   | Confirm Password |           | FUILAI                                       |
| 2 Following Window anno   | arc which   | * Password                 | Confirm Password |           |                                              |
| 5. Following window appe  | als, which  |                            |                  |           |                                              |
| details as shown here.    | ollowing    | Le                         | t's Go!          |           |                                              |
|                           | Powere 4    |                            |                  | ▼<br>sers | A- A A+                                      |
| off°F<br>Mostly clear     | <b>–</b> Q  | Search 🔲 💷 📜 💽 🕻           | ) 🗉 🔗 🔰 🙍 🖉      | 1 👔 🖫     | へ ENG 奈 43) 値 10:17<br>IN 奈 43) 値 04-01-2023 |

QRyde/Rydelog is the name of the MicroMOO software. If you are already registered on QRyde/Ridelog

Fill out First name, Second name and Date of Birth, and it will automatically fetch details, like address and client ID from Rydelog. MAKE SURE YOU WRITE DOWN YOUR USER ID.

Then fill in the password and re –enter Password and confirm the same.

### If you are not already registered on Rydelog

Fill in your First name, Second name and Date of Birth, it will show that you have not been registered on QRyde/Rydelog before, and then have to fill in all the details.

Once putting all the personal information. The system will automatically generate the Client ID. MAKE SURE YOU WRITE DOWN YOUR USER ID.

Then one has to just fill-in the password and re – enter Password and confirm the same.

And the account is created.

| $\leftrightarrow$ $\rightarrow$ $C$ $(=$ cp-micromoo.qryde.net/cp/ |             |                                                                              |                  |                         |            |                         | 어 🖻 🛧 🔲 🔕 🗄                                    |
|--------------------------------------------------------------------|-------------|------------------------------------------------------------------------------|------------------|-------------------------|------------|-------------------------|------------------------------------------------|
| MICROMOO<br>Member Portal                                          |             |                                                                              |                  | lion                    |            |                         | Login                                          |
|                                                                    |             | C                                                                            | onsumer Registra | tion                    | _ Î        |                         |                                                |
|                                                                    |             | First Name                                                                   | Last Na          | me                      |            |                         |                                                |
| Pickup                                                             | Destinatio  | HBSSE                                                                        | 1                | TEST                    | o Date     |                         |                                                |
| •<br>From Address                                                  | To Addre    | Date of Birth                                                                | Email II         | )                       | in Date    |                         | Additional Information -                       |
|                                                                    |             | <b>1</b> 02/09/1991                                                          |                  | hbsse.test@testmail.com | ip Date    |                         |                                                |
|                                                                    |             | Contact Number                                                               |                  |                         | →curring   |                         | Book Trip                                      |
|                                                                    |             | <b>\$</b> 222222222                                                          |                  | Wheel Chair             |            |                         |                                                |
|                                                                    |             | <ul> <li>40 Village green, WIN</li> <li>User ID</li> <li>C1009820</li> </ul> | NDSOR, VT, 05089 | natically filled        |            | Discov<br>Memb<br>Porta | ver<br>per<br>al                               |
| 4. These details are filled in                                     | for a rider | Password                                                                     | Confirm          | Password                |            |                         |                                                |
| who has not been registere                                         | d on        | *                                                                            | *                |                         |            |                         |                                                |
| Rydelog, A Client ID is autor                                      | matically   |                                                                              |                  |                         |            |                         |                                                |
| created Fill in the desired P                                      | Password    |                                                                              | Let's Go!        |                         |            |                         |                                                |
| And click "Let's Go!"                                              | Powers      | (                                                                            |                  |                         | ▼<br>sers  |                         | A- A A+                                        |
| 67°F<br>Mostly clear                                               |             | Search                                                                       | 📀 🔘 亘            | 📀 💆 🧕 🗴                 | <b>e P</b> |                         | へ ENG 奈 (い)) 価 10:38<br>IN 奈 (い)) 価 04-01-2023 |

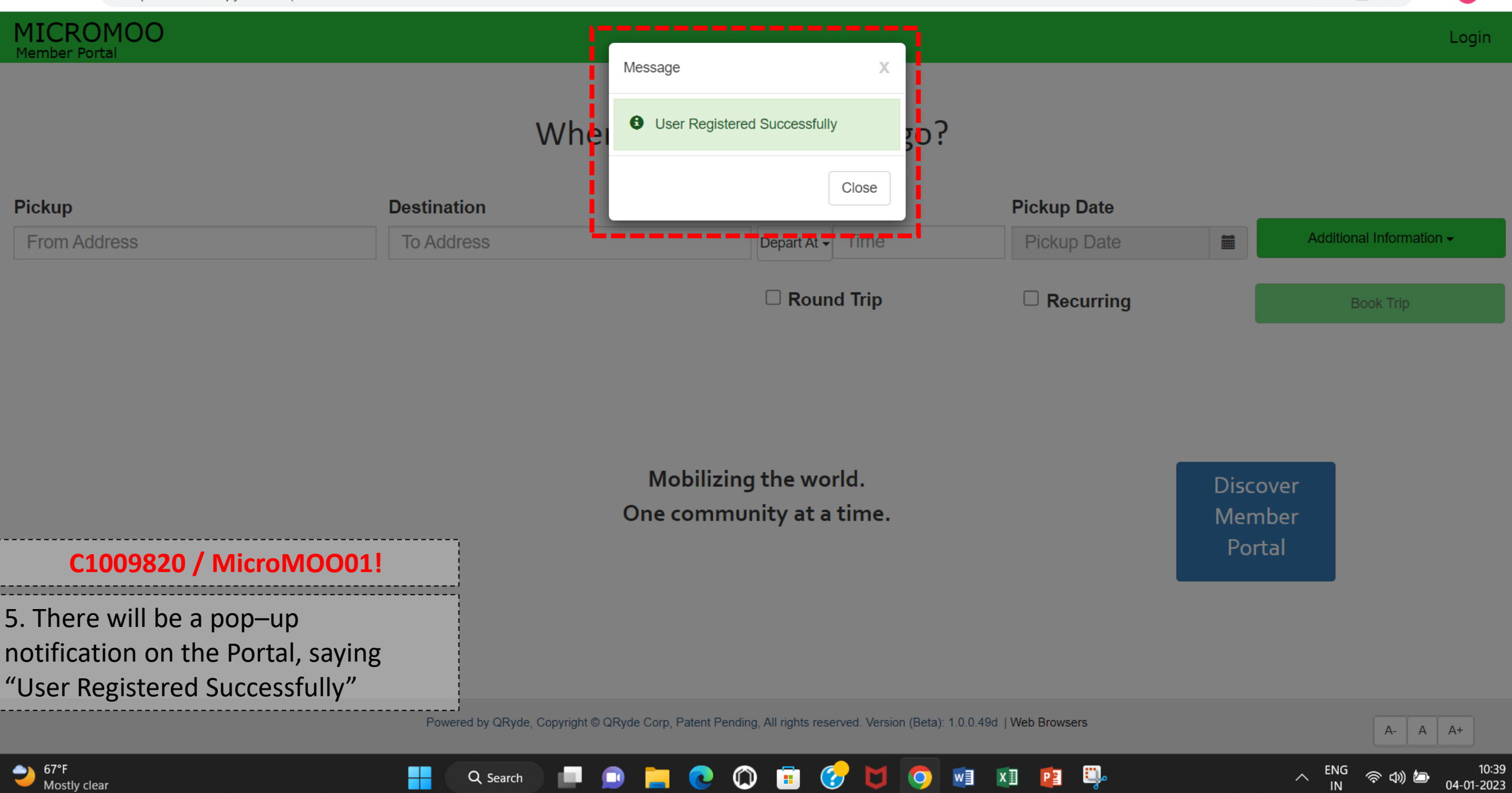

Q Search

 $\bigcirc$ 

**(** 

M

w

хI

P

0

 $\sim$ 

04-01-2023

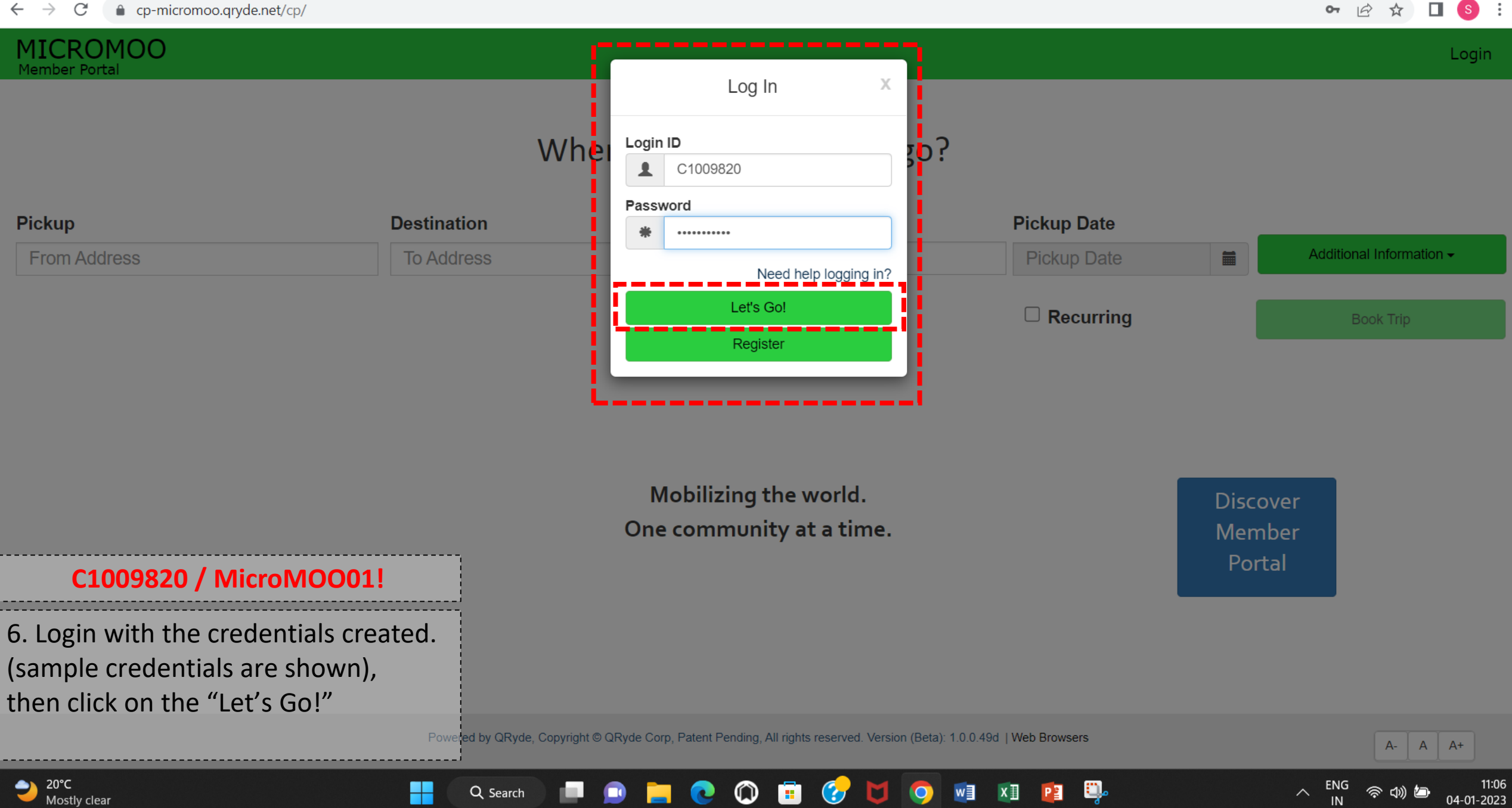

D

x

P

Q Search

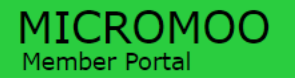

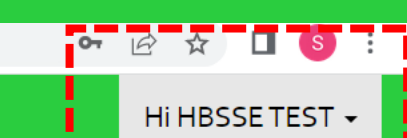

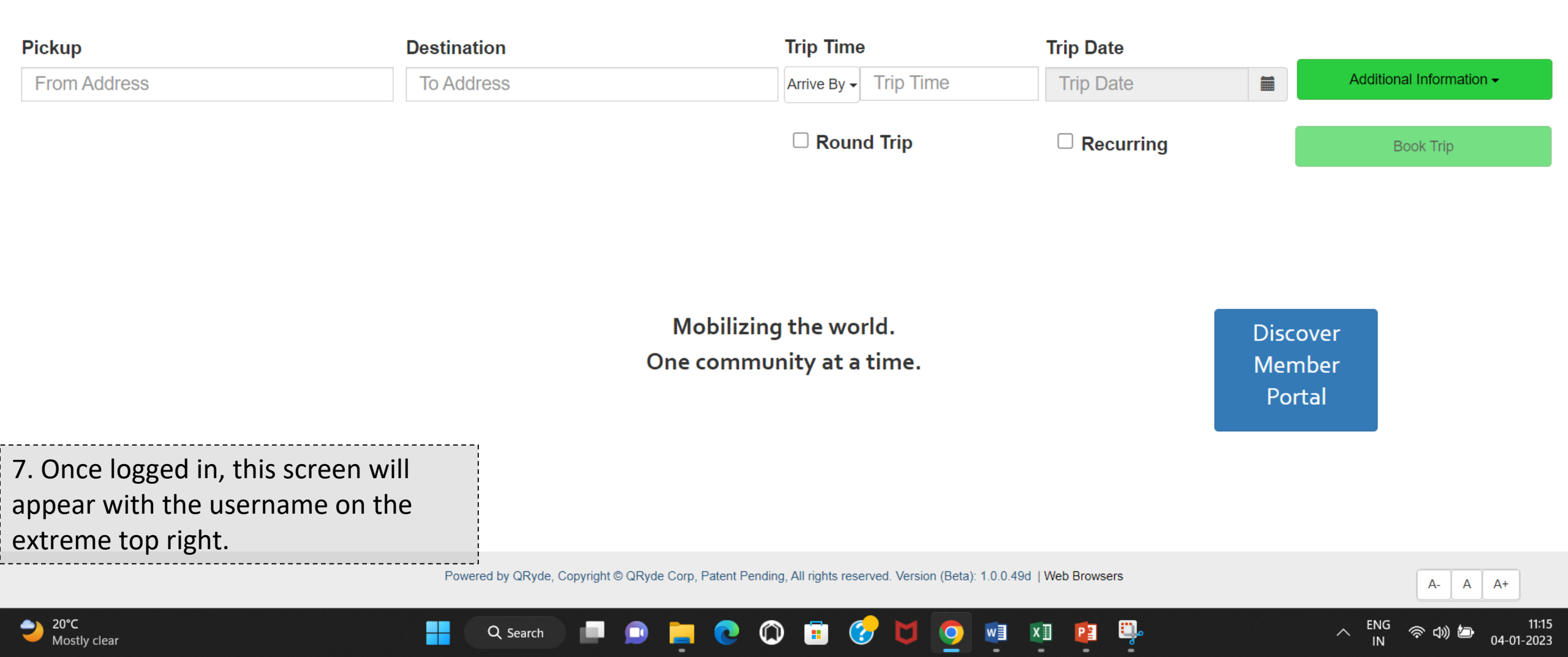

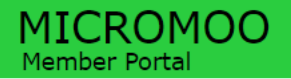

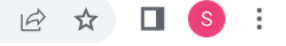

#### Hi HBSSE TEST 👻

| Pickup                                   | Destination                       | Pickup Time         | Pickup Date |                          |
|------------------------------------------|-----------------------------------|---------------------|-------------|--------------------------|
| 40 Village Green, Windsor, VT 05089, USA | 3189 US-5, Windsor, VT 05089, USA | Depart At 	 2:00 PM | 01/04/2023  | Additional Information - |
|                                          |                                   | C Round Trip        | C Recurring | Book Trip                |

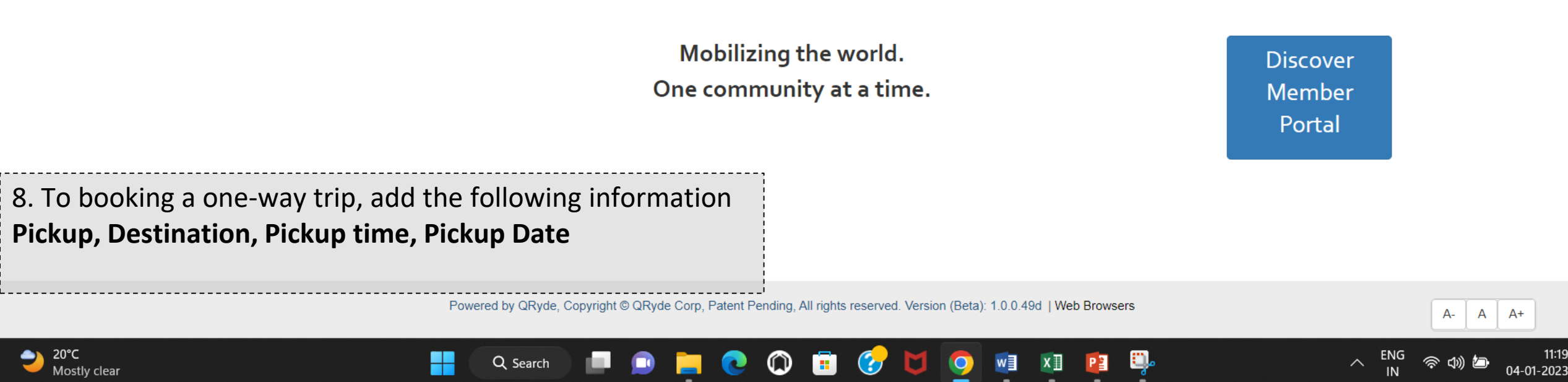

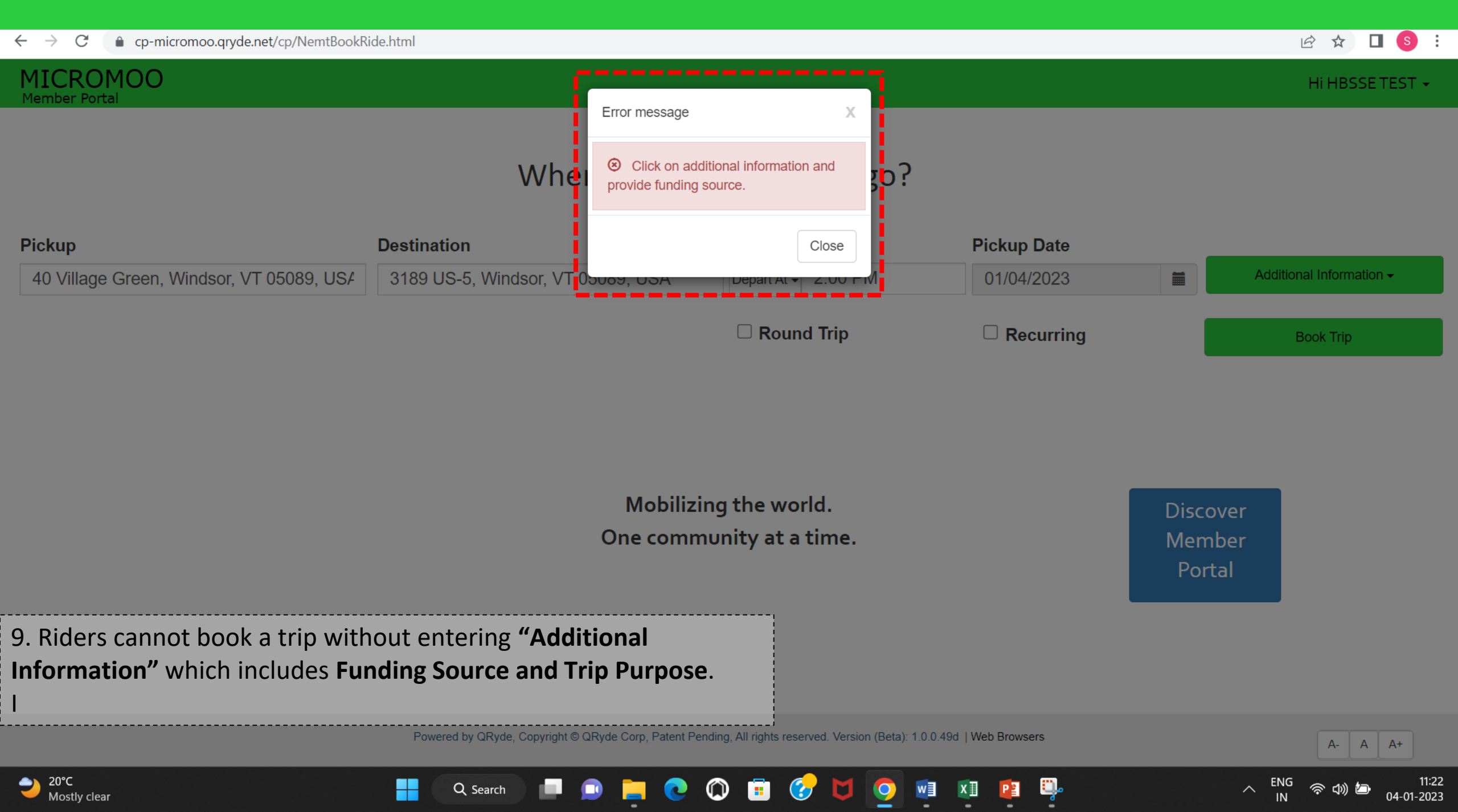

| ← → C                                                                           |                                                                                                    | 🖻 🛧 🔲 🕓 🗄                                                           |
|---------------------------------------------------------------------------------|----------------------------------------------------------------------------------------------------|---------------------------------------------------------------------|
| MICROMOO<br>Member Portal                                                       |                                                                                                    | Hi HBSSE TEST 👻                                                     |
| Pickup       Destin         40 Village Green, Windsor, VT 05089, USA       3189 | Additional Information                                                                                                | Mitional Information -     Book Trip     Discover   Member   Portal |
| 10. Add the "Funding Source" and "Tr<br>and then click on "Close" once done.    | ip Purpose"                                                                                                    |                                                                     |
| Po                                                                              | wered by QRyde, Copyright © QRyde Corp, Patent Pending, All rights reserved. Version (Beta): 1.0.0.49d   Web Browsers | A- A A+                                                             |
| 68°F Mostly clear                                                               | 🔍 Search 🔲 💷 📄 💽 🚳 🛅 🍞 🔰 🧕 🖉 🚇                                                                                        | ENG 奈 (1) 29     IN                                                 |

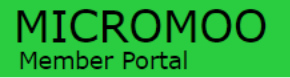

Hi HBSSE TEST 👻

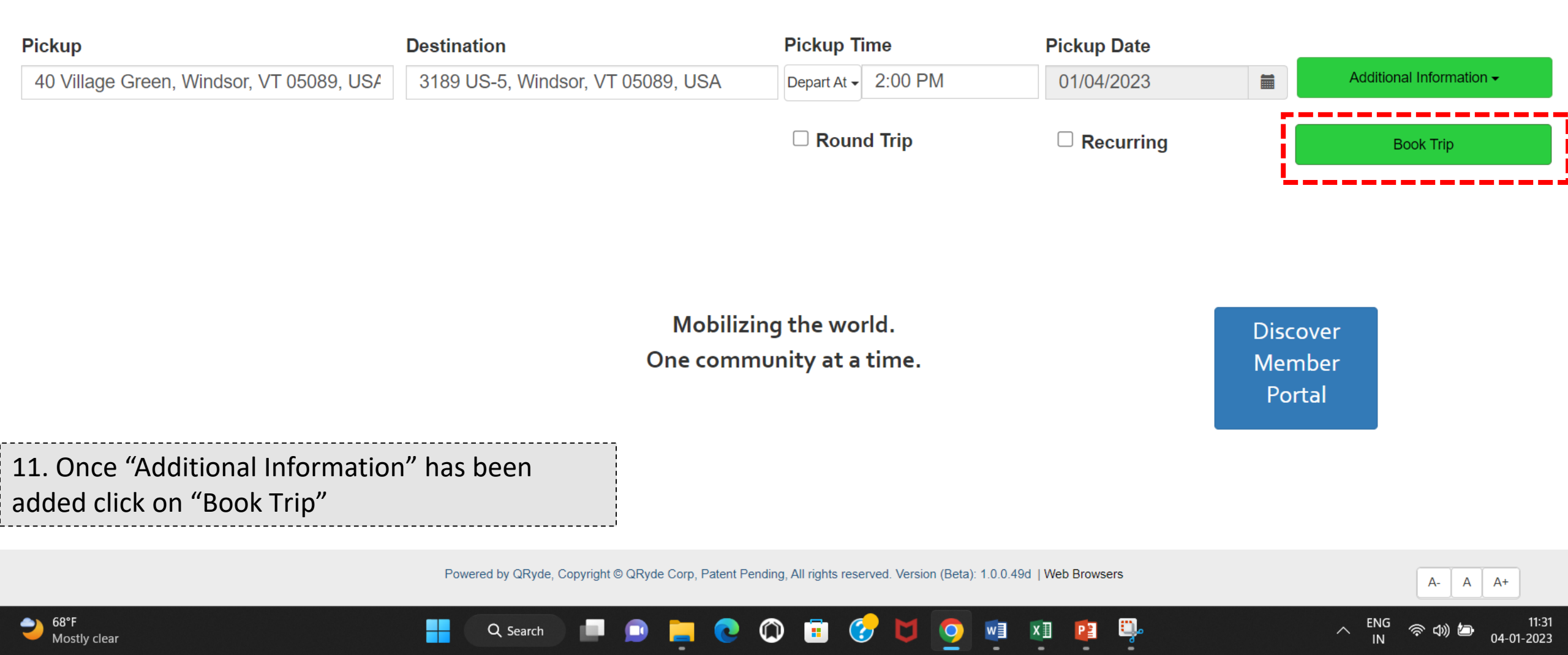

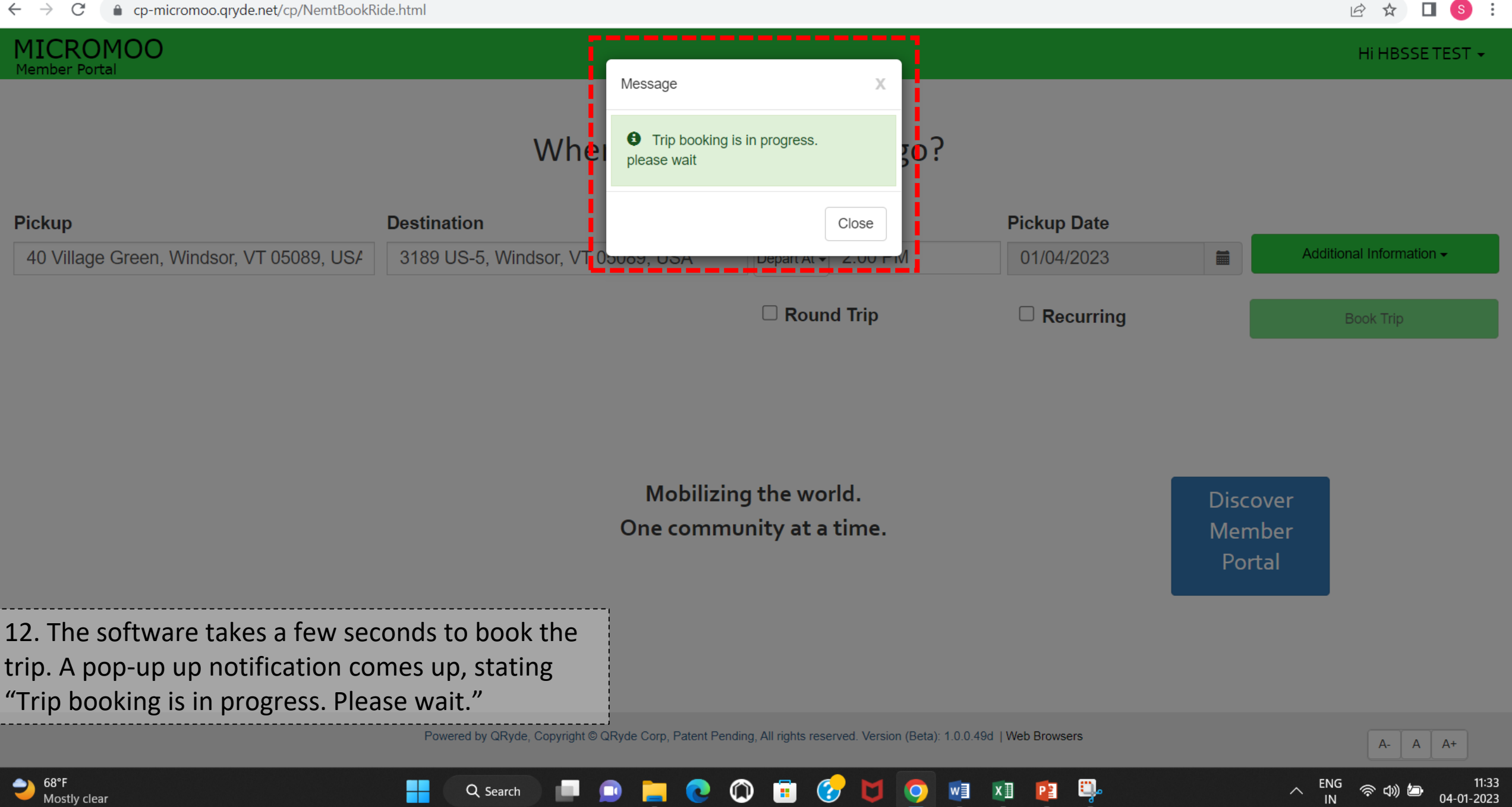

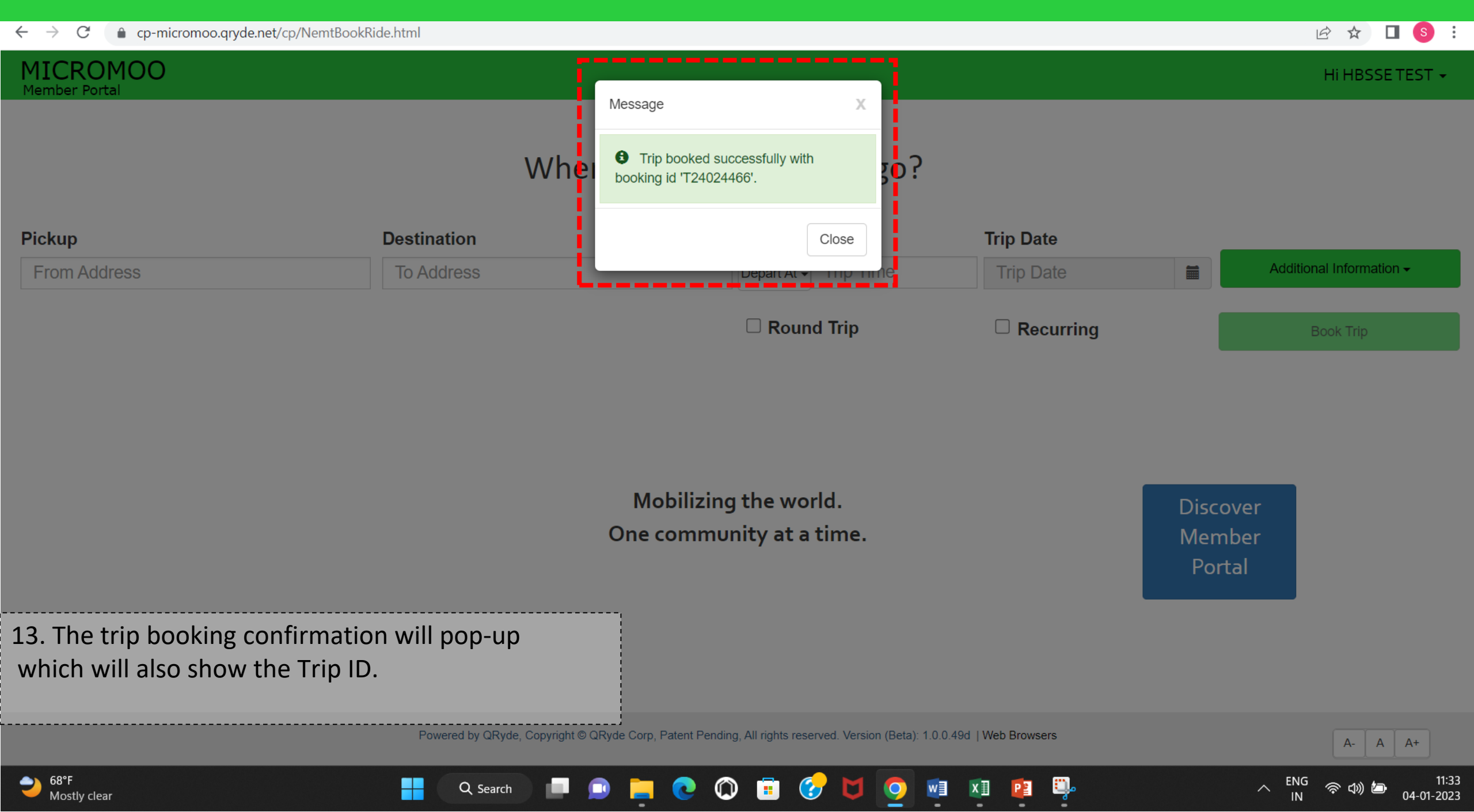

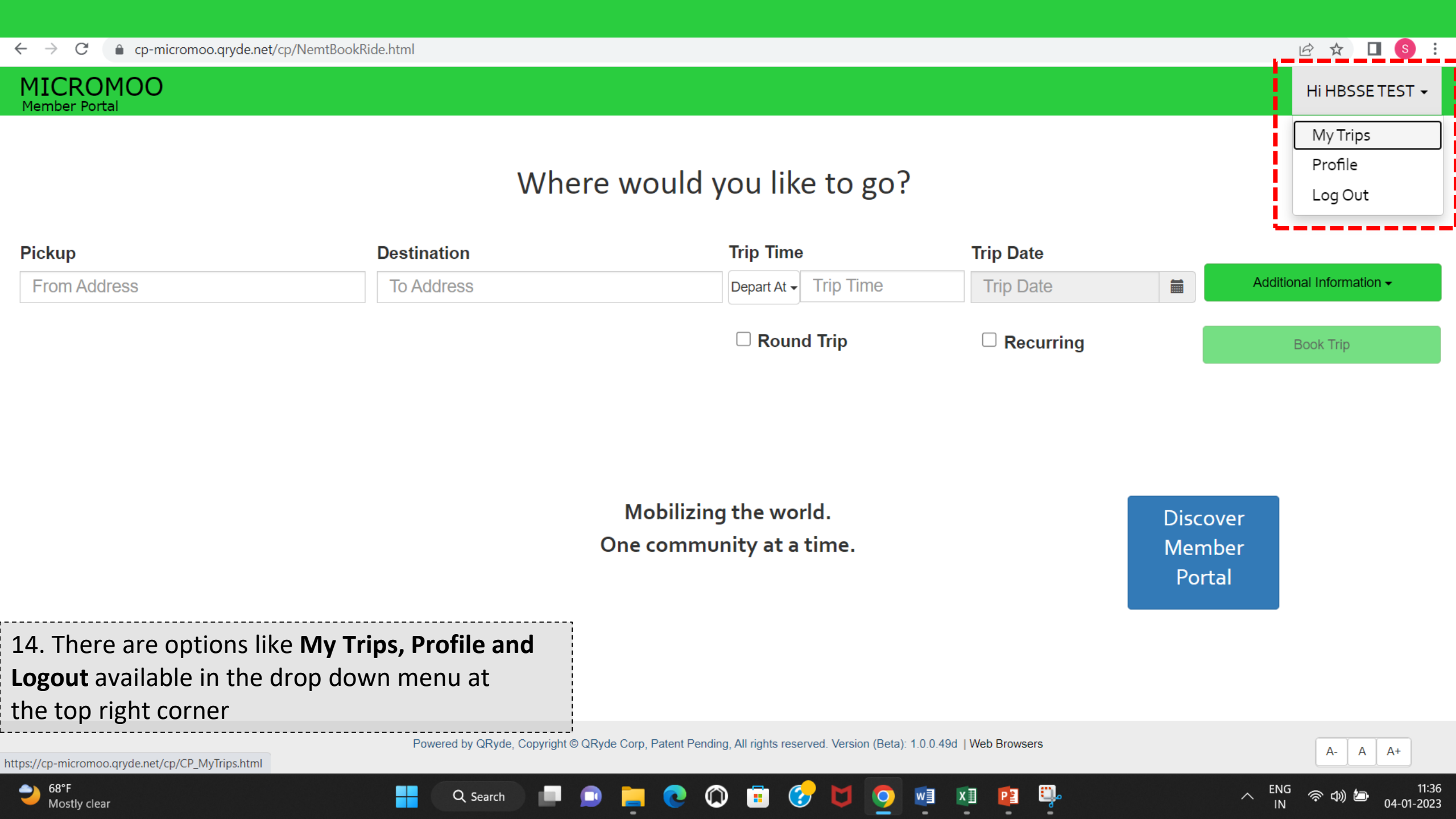

| ← → C 🌲 cp-r                                            | micromoo.qryde.net/cp/CP_MyTrips.htm | I                                                             |                                                          |                      | 🖻 🛧 🔲 😣                                      |
|---------------------------------------------------------|--------------------------------------|---------------------------------------------------------------|----------------------------------------------------------|----------------------|----------------------------------------------|
| MICROMOC<br>Member Portal                               | )                                    |                                                               |                                                          |                      | Hi HBSSETEST 👻 Home                          |
| MICROMOO Tr                                             | ransit                               |                                                               |                                                          |                      |                                              |
| Daily Trips                                             | rring Trips                          |                                                               |                                                          |                      |                                              |
| Search:                                                 |                                      |                                                               |                                                          |                      | Show 10 → entries                            |
| 🚯 Travel Date                                           | Pickup Time                          | ↓↑ From                                                       | 11 To                                                    | 11 Booking ID        | ↓↑ Operator ↓↑ Action ↓↑                     |
| ①       01/04/2023         First       Previous       1 | 02:00 PM<br>1 Next Last              | 40 VILLAGE GREEN , WINDSOR, VT 05089                          | 3189 US-5 , WINDSOR, VT 05089                            | T24024466<br>ONE WAY | MICROMOO Action -<br>Cancel                  |
| 15. BY clicking click on Actio                          | g on "My Trips", rider<br>n.         | s can see the trip details. If you                            | want to cancel                                           |                      |                                              |
|                                                         |                                      | Powered by QRyde, Copyright © QRyde Corp, Patent Pending, All | rights reserved. Version (Beta): 1.0.0.49d   Web Browser | rs                   | A- A A+                                      |
| 68°F<br>Mostly clear                                    |                                      | 💾 🔍 Search 🔲 💷 🚊 💽                                            | 💼 🌝 🔰 💁 🔨 💼                                              | <b>.</b>             | へ ENG 令 (3)) 価 11:3<br>IN 令 (3)) 価 04-01-202 |

#### MICROMOO Member Portal

Hi HBSSETEST - Home

### Profile

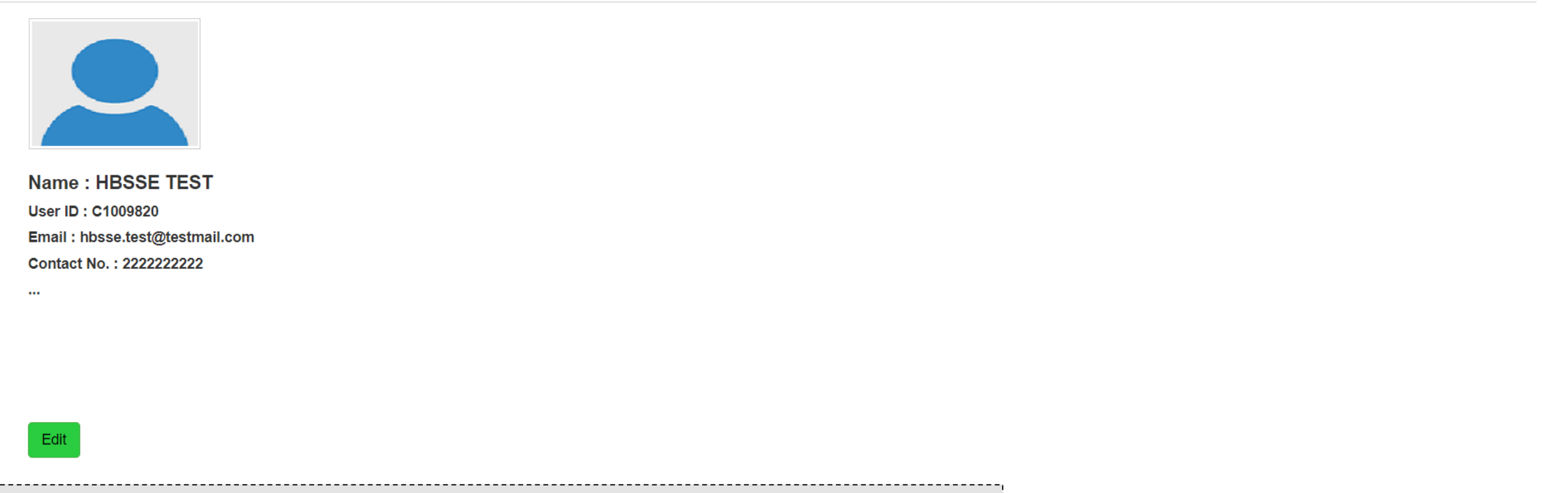

16. Click on "Profile" to view and edit rider details.

Powered by QRyde, Copyright © QRyde Corp, Patent Pending, All rights reserved. Version (Beta): 1.0.0.49d | Web Browsers

- **(** 

9

D

w

x

P

📄 💽 🔘

11

Q Search

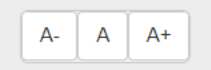

奈 🕬 🗁

11:4

04-01-2023

∧ ENG

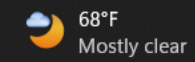

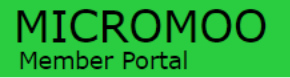

Hi HBSSE TEST -

## Where would you like to go?

| Pickup                            | Destination                           |                     | Pickup Date | Pickup Date |                          |  |  |
|-----------------------------------|---------------------------------------|---------------------|-------------|-------------|--------------------------|--|--|
| 3189 US-5, Windsor, VT 05089, USA | 36 Park Rd #1, Windsor, VT 05089, USA | Depart At - 5:00 PM | 01/04/2023  |             | Additional Information - |  |  |
|                                   |                                       | Return Time         | □ Recurring |             | Book Trip                |  |  |
|                                   |                                       |                     |             |             |                          |  |  |
|                                   | Disco<br>Memi<br>Porta                | ver<br>ber<br>al    |             |             |                          |  |  |
| 17. To book a round trip check    | the option box and add on the r       | eturn info.         |             |             |                          |  |  |
|                                   |                                       |                     |             |             |                          |  |  |

Powered by QRyde, Copyright © QRyde Corp, Patent Pending, All rights reserved. Version (Beta): 1.0.0.49d | Web Browsers

📄 💽 🔘 🖻 🍞 💆 🥥 💷 💷

💻 🔎

Q Search

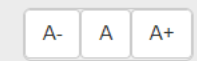

奈 🕬 🗁

11:43 04-01-2023

A ENG

ŋ,

P

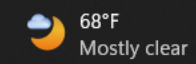

#### MICROMOO Member Portal

Hi HBSSE TEST -

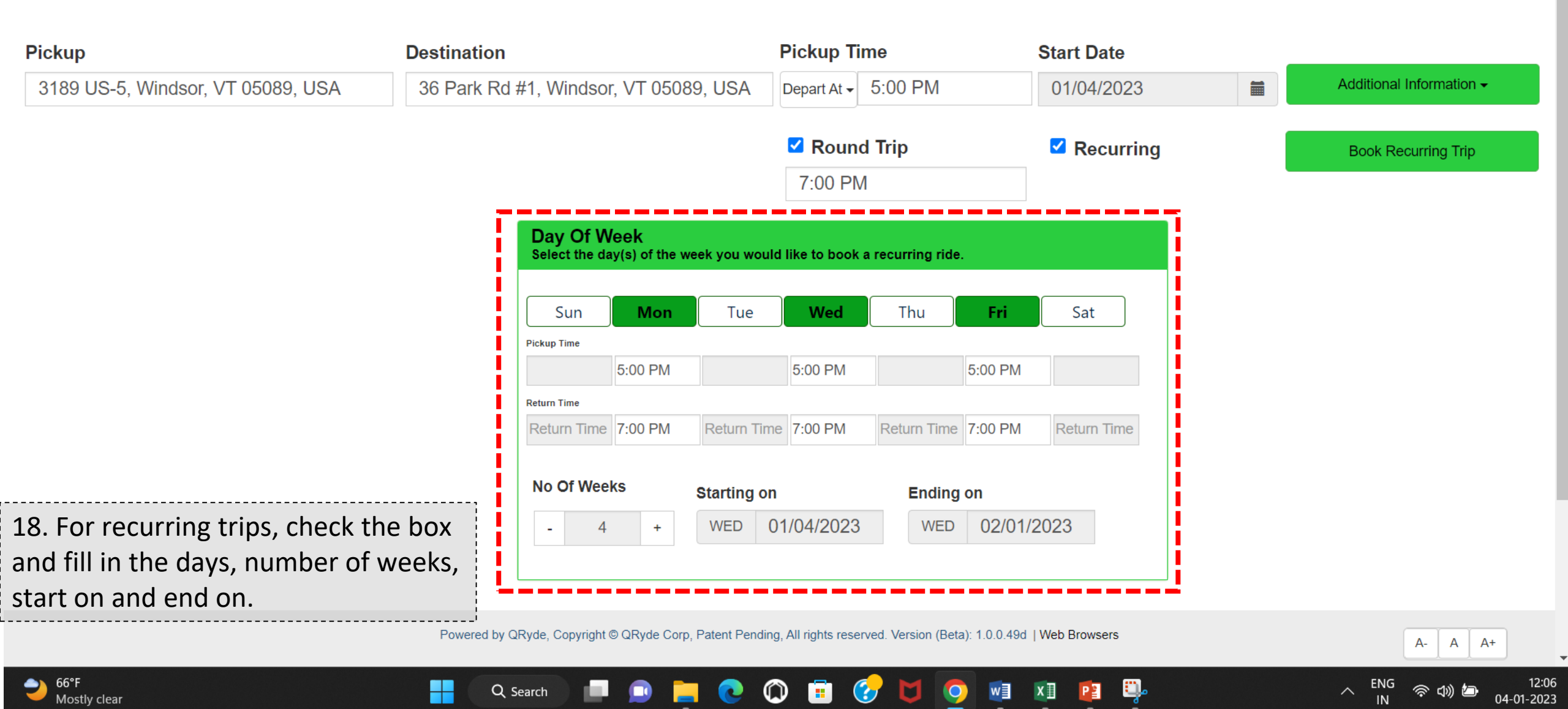

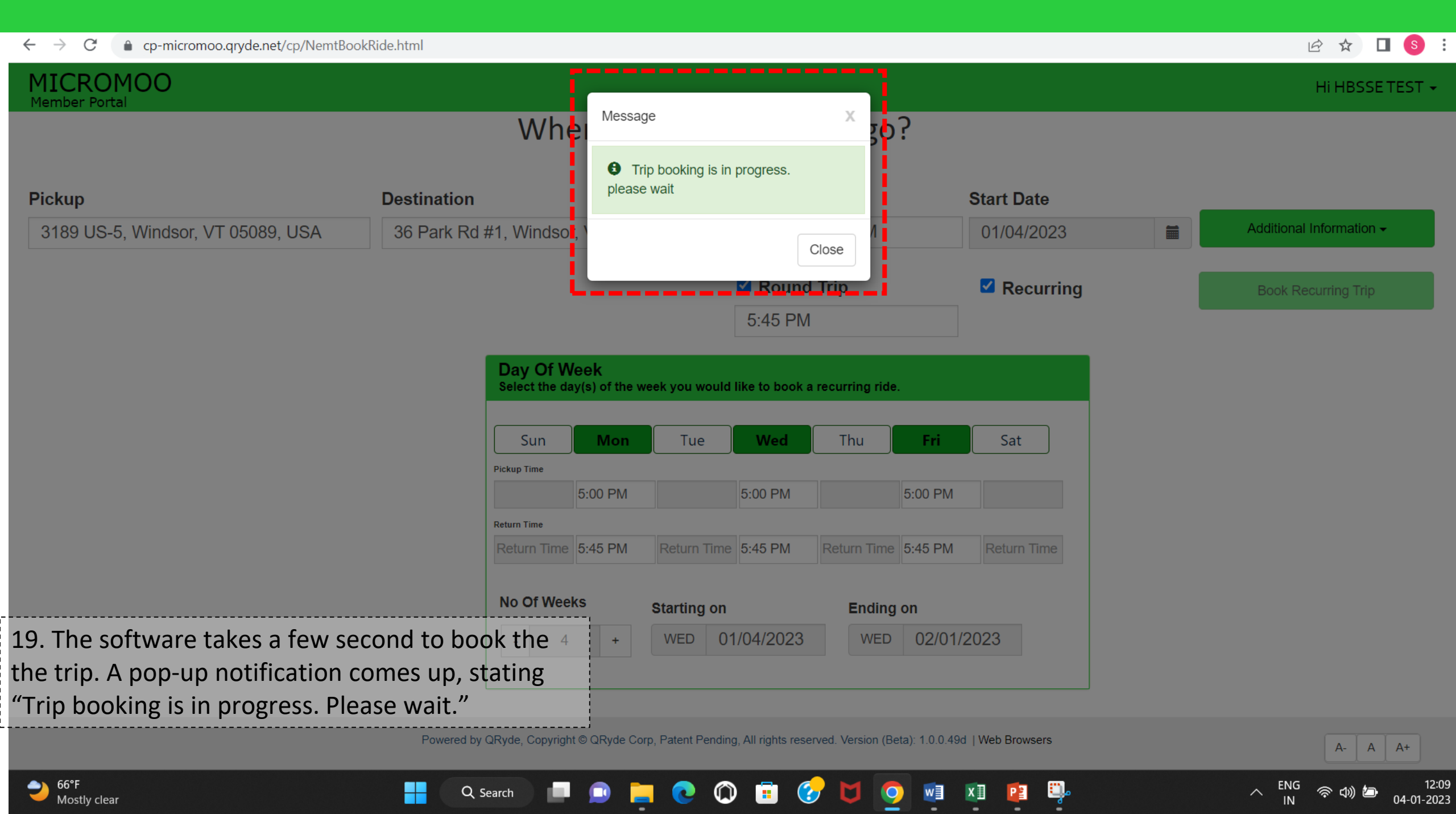

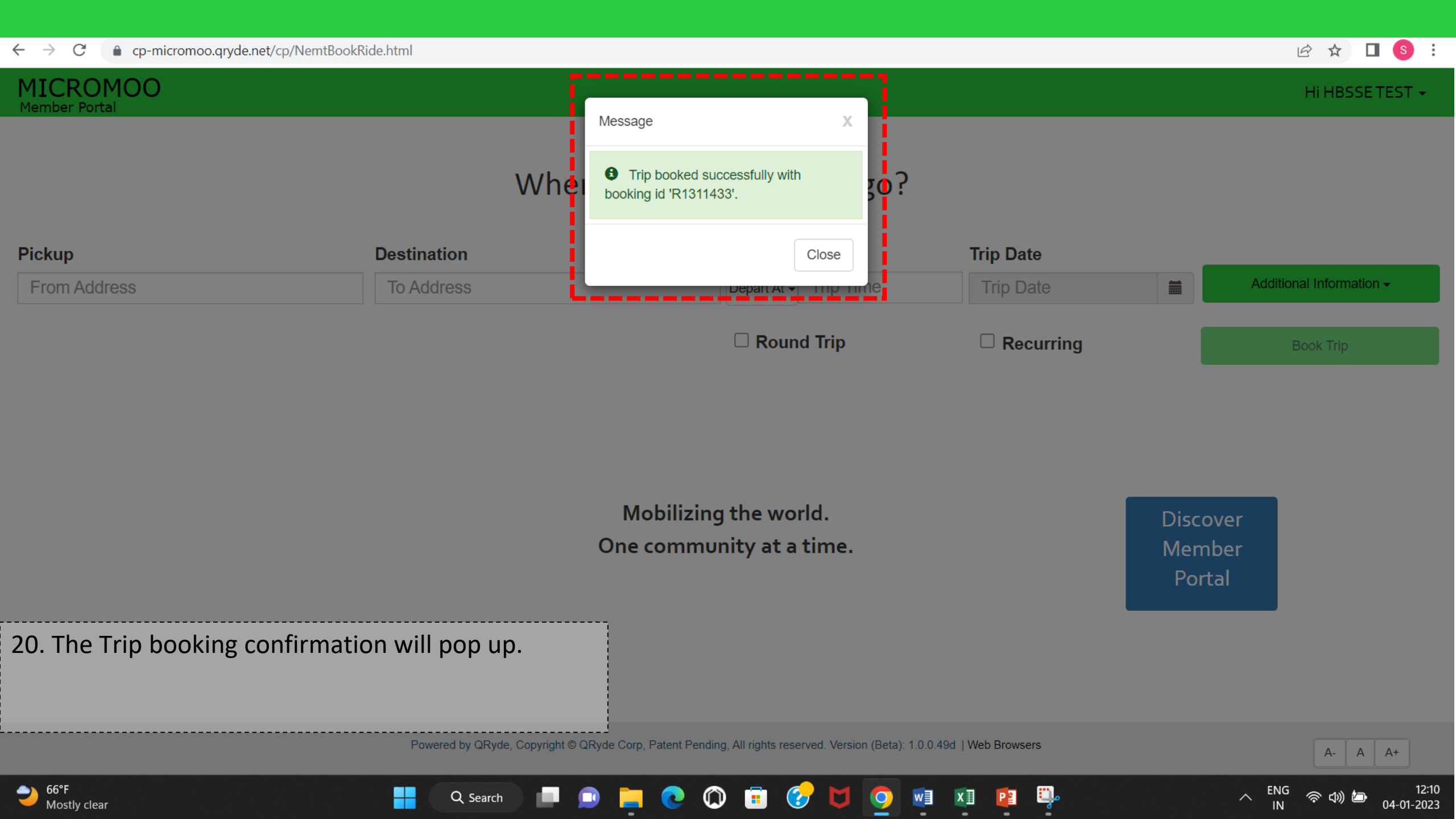

# MICROMOO Member Portal

| > Daily Trips | Recurring Trips      |                                      |                                   |                      |               |             |
|---------------|----------------------|--------------------------------------|-----------------------------------|----------------------|---------------|-------------|
| Search:       |                      |                                      |                                   |                      | Show 10 V     | entries     |
| 🚳 Travel Date | Pickup Time 👫 Trip T | îme                                  | ↓† To                             | 11 Booking ID        | ↓† Operator ↓ | ↑ Action ↓↑ |
| • 01/04/2023  | 02:00 PM             | 40 VILLAGE GREEN , WINDSOR, VT 05089 | 3189 US-5, WINDSOR, VT 05089      | T24024466<br>ONE WAY | MICROMOO      | Action -    |
| • 01/04/2023  | 05:00 PM             | 3189 US-5, WINDSOR, VT 05089         | 36 PARK RD -1 , WINDSOR, VT 05089 | T24024467            | MICROMOO      | Action -    |
| • 01/06/2023  | 05:00 PM             | 3189 US-5, WINDSOR, VT 05089         | 36 PARK RD -1 , WINDSOR, VT 05089 | T24024468            | MICROMOO      | Action -    |
| • 01/09/2023  | 05:00 PM             | 3189 US-5, WINDSOR, VT 05089         | 36 PARK RD -1 , WINDSOR, VT 05089 | T24024469            | MICROMOO      | Action -    |
| First Previou | s 1 Next Last        |                                      |                                   |                      |               |             |

21. Riders can see all the recurring trips on the "My Trips" option. To cancel a trip on a specific dayclick Action.

Q Search

1 H H

Powered by QRyde, Copyright © QRyde Corp, Patent Pending, All rights reserved. Version (Beta): 1.0.0.49d | Web Browsers

 $\bigcirc$ 

0

w

хI

2

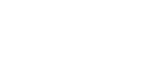

12:12

04-01-2023

A-А A+

り

ENG

 $\sim$ 

Ð,

P

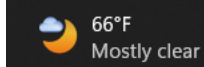